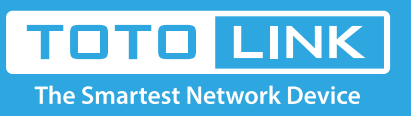

# How to log in CP900's setting interface?

# It is suitable for : $CP900\_V1$

#### Application introduction:

If you want to login to CP900's setting interface to configure some settings, please follow the steps below.

#### STEP-1: Client mode

1-1. Connect your computer to the router by cable or wireless

1-2. Setup you PC to get the IP automatically (Here I take system W10 for example)

1-3. Click on at the bottom right corner on the screen

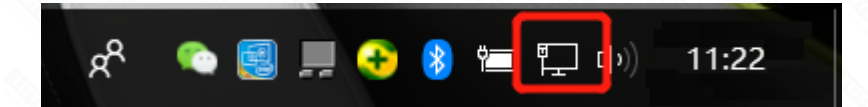

1-4. Click [Properties] button in the lower left corner

| 🖗 Local Area (   | Connection Statu | S                 |
|------------------|------------------|-------------------|
| General          |                  |                   |
| Connection       |                  |                   |
| IPv4 Connect     | ivity:           | Internet          |
| IPv6 Connect     | ivity:           | No network access |
| Media State:     |                  | Enabled           |
| Duration:        |                  | 10:33:01          |
| Speed:           |                  | 1.0 Gbps          |
| D <u>e</u> tails |                  |                   |
| Activity         |                  |                   |
|                  | Sent — 📕         | Received          |
| Bytes:           | 21,919,167       | 382,914,115       |
|                  |                  |                   |
| Properties       | Disable          | Diagnose          |

1-5. Double click on "Internet Protocol (TCP/IP)".

| Ethernet Properties                                                 | < |  |  |  |  |  |  |
|---------------------------------------------------------------------|---|--|--|--|--|--|--|
| Networking Sharing                                                  |   |  |  |  |  |  |  |
| Connect using:                                                      |   |  |  |  |  |  |  |
| 🚍 Realtek PCIe GBE Family Controller                                |   |  |  |  |  |  |  |
| Configure                                                           |   |  |  |  |  |  |  |
| This connection uses the following items:                           |   |  |  |  |  |  |  |
|                                                                     |   |  |  |  |  |  |  |
|                                                                     |   |  |  |  |  |  |  |
| Allows your computer to access resources on a Microsoft<br>network. |   |  |  |  |  |  |  |
| OK Cancel                                                           |   |  |  |  |  |  |  |

#### STEP-2:

Now you have two ways to configure the TCP/IP protocol below

#### 2-1. Use the first default IP address 192.168.0.254:

Assigned manually IP address 192.168.0.x ("x" range from 2 to 253), the Subnet Mask is 255.255.255.0 and Gateway is 192.168.0.254.

| Internet Protocol Version 4 (TCP/IPv4)                                                                                | Properties ×                                                         |
|----------------------------------------------------------------------------------------------------|----------------------------------------------------------------------|
| General                                                                                                    | H                                                                    |
| You can get IP settings assigned auton<br>this capability. Otherwise, you need to<br>for the appropriate IP settings. | natically if your network supports<br>ask your network administrator |
| Obtain an IP address automatical                                                                                      | ly l                                                                 |
| • Use the following IP address:                                                                                       |                                                                      |
| IP address:                                                                                                    | 192.168.0.10                                                         |
| Subnet mask:                                                                                                    | 255 . 255 . 255 . 0                                                  |
| Default gateway:                                                                                                    | 192.168.0.254                                                        |
| Obtain DNS server address autom                                                                                       | natically                                                            |
| • Use the following DNS server add                                                                                    | resses:                                                              |
| Preferred DNS server:                                                                                                 |                                                                      |
| Alternative DNS server:                                                                                               | · · ·                                                                |
| Validate settings upon exit                                                                                           | Ad <u>v</u> anced                                                    |
|                                                                                                    | OK Cancel                                                            |

Enter **192.168.0.254** into the address bar of your browser. Log in the settings interface.

|   | TOTOLINK          | ×             |                               |                              |                                                                                                    | _                   |          | ×    |
|---|-------------------|---------------|-------------------------------|------------------------------|----------------------------------------------------------------------------------------------------|---------------------|----------|------|
| ← | → C 仚             | () 192.168    | .0.254/home.asp?timestam      | ıp=15449                     |                                                                                                    | Q                   | . 9 ☆    | r] : |
|   | Apps For quick    | access, place | your bookmarks here on the bo | ookmarks bar. Import bookmar | rks now                                                                                                    |                     |          |      |
|   | TDT<br>The Smarte | D LIN         | K                             |                              |                                                                                                    | The Smartest Networ | k Device |      |
|   | CP900 (Firmwar    | e V6.3c.971)  |                               |                              |                                                                                                    |                     | 🤬 He     | elp  |
| 5 | Fast Match        |               |                               |                              |                                                                                                    |                     |          |      |
| ÷ | System Status     |               | Operation Mode                |                              |                                                                                                    |                     |          |      |
| 8 | Operation Mode    |               | This page is used to char     | nge Operation Mode.          |                                                                                                    |                     |          |      |
| ⊕ | Network           |               | Client mode                   | Repeater Mode                | AP Mode     AP     AP | WISP Mode           |          |      |
| ۲ | Country code se   | etting        | SSID                          | TOTOLINK_CP9                 | 00_5G                                                                                                    |                     |          |      |
| Ģ | Wireless          | ٠             | Channel                       | 149 V                        |                                                                                                    |                     |          |      |
| ۵ | Management        | +             | Encryption                    | Disable •                    |                                                                                                    |                     |          |      |
|   |                   |               |                               |                              |                                                                                                    | F                   | nish     |      |

### Copyright @ 2018 TOTOLINK Ltd., All Rights Reserved

#### [Note]:

192.168.0.254 can only be used in AP mode and WISP mode; Client mode and Repeater mode please use his second IP address 169.254.0.254.

## 2-2. Use the second IP address 169.254.0.254:

Assigned manually IP address 169.254.0.x ("x" range from 2 to 253), the Subnet Mask is 255.255.255.0 and Gateway is 169.254.0.254.

| Internet Protocol Version 4 (TCP/IPv4) Properties                                                                     |                                                                      |  |  |  |  |
|----------------------------------------------------------------------------------------------------|----------------------------------------------------------------------|--|--|--|--|
| General                                                                                                    |                                                                      |  |  |  |  |
| You can get IP settings assigned auton<br>this capability. Otherwise, you need to<br>for the appropriate IP settings. | natically if your network supports<br>ask your network administrator |  |  |  |  |
| O <u>O</u> btain an IP address automatical                                                                            | ly                                                                   |  |  |  |  |
| Use the following IP address:                                                                                         |                                                                      |  |  |  |  |
| IP address:                                                                                                    | 169.254.0.10                                                         |  |  |  |  |
| Subnet mask:                                                                                                    | 255.255.255.0                                                        |  |  |  |  |
| Default gateway:                                                                                                    | 169.254.0.254                                                        |  |  |  |  |
| Obtain DNS server address auton                                                                                       | natically                                                            |  |  |  |  |
| • Use the following DNS server add                                                                                    | resses:                                                              |  |  |  |  |
| Preferred DNS server:                                                                                                 |                                                                      |  |  |  |  |
| Alternative DNS server:                                                                                               |                                                                      |  |  |  |  |
| Validate settings upon exit                                                                                           | Ad <u>v</u> anced                                                    |  |  |  |  |
|                                                                                                    | OK Cancel                                                            |  |  |  |  |

Enter **169.254.0.254** into the address bar of your browser. Log in the settings interface.

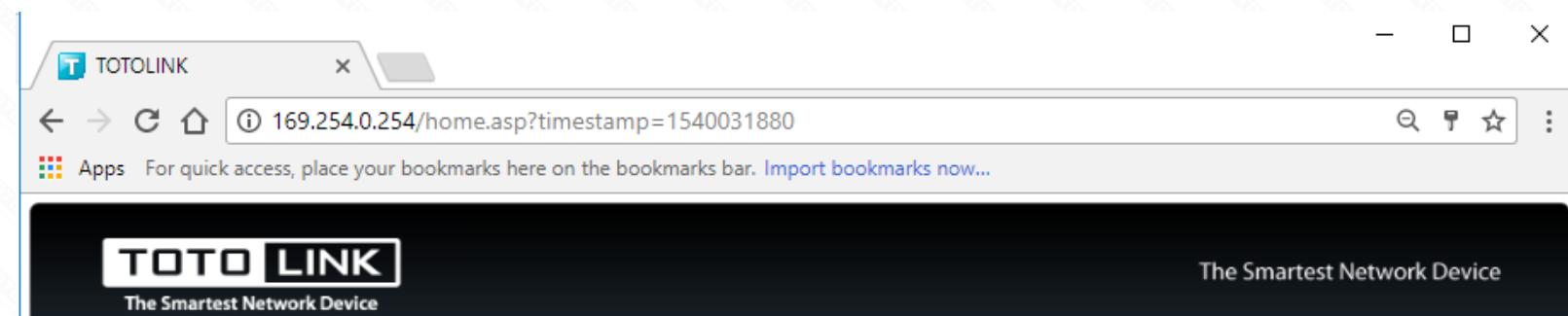

| CP900 (Firmware V6.3c.971)                                                    |                                           |          |                                                |                                          |        |        |      | 🤬 Hel    |
|-------------------------------------------------------------------------------|-------------------------------------------|----------|------------------------------------------------|------------------------------------------|--------|--------|------|----------|
| <ul> <li>Fast Match</li> <li>System Status</li> <li>Operation Mode</li> </ul> | Operation Mode<br>This page is used to ch | ange Ope | ration Mode.                                   |                                          |        |        |      |          |
| Network                                                                       | Client mode                               |          | Repeater Mo                                    | de                                       |        | Mode   | 0 w  | ISP Mode |
| Management +                                                                  | SSID<br>BSSID<br>Key<br>Connect Status    |          | Dreadnau<br>64 : E5<br>888888888<br>Connection | ught5G<br>99 : Fi<br>8<br>n successfully | 4 : 1C | : E0   |      |          |
|                                                                               | Site Survey List                          |          |                                                |                                          |        |        |      | Scan     |
|                                                                               | Channel                                   | SSID     | BSSID                                          | Encryp                                   | tion   | Signal | Mode | Select   |
|                                                                               |                                           |          |                                                |                                          |        |        |      |          |

#### Copyright @ 2018 TOTOLINK Ltd., All Rights Reserved

#### [Note]:

#### 169.254.0.254 supports login in Client mode, Repeater mode, AP mode and WISP mode.

#### STEP-3:

After the setup is successful, your computer must choose to obtain an IP address automatically to access the network. As the picture shows.

| Internet Protocol Version 4 (TCP/IPv4) Properties                                                                                                    | ×   |
|----------------------------------------------------------------------------------------------------|-----|
| General Alternative Configuration                                                                                                    |     |
| You can get IP settings assigned automatically if your network supports<br>this capability. Otherwise, you need to ask your network administrator<br>for the appropriate IP settings. |     |
| Ottain an IP address automatically                                                                                                    |     |
| Use the following IP address:                                                                                                    |     |
| IP address:                                                                                                    |     |
| Sybnet mask:                                                                                                    |     |
| Default gateway:                                                                                                    |     |
| • Obtain DNS server address automatically                                                                                                    |     |
| O Use the following DNS server addresses:                                                                                                    | - 1 |
| Preferred DNS server:                                                                                                    |     |
| Alternative DNS server:                                                                                                    |     |
| Validate settings upon exit Advanced                                                                                                    |     |
| OK Cancel                                                                                                    |     |